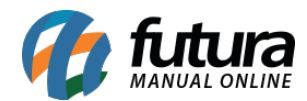

Sistema: Futura Server e Futura NF-e

Caminho: <u>Cadastros>Fiscal>ICMS</u>

Referência: FS39

Versão: 2016.08.01

**Como Funciona**: ICMS é o Imposto sobre circulação de mercadorias e serviços de transportes interestadual, intermunicipal e de comunicação. A tela *Cadastro de ICMS* é utilizada para registrar porcentagens de ICMS e informar caso haja redução.

Para isso, acesse o caminho indicado acima clique em **F2** Novo ou em **Editar** (Para modificar um cadastro existente) e o sistema vai abrir a seguinte tela:

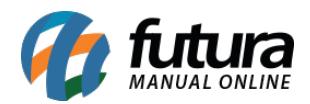

| Cadastro de ICMS × |         |              |          |                      |                            |            |     |  |  |  |  |  |
|--------------------|---------|--------------|----------|----------------------|----------------------------|------------|-----|--|--|--|--|--|
| F2 Nov             | o F3 Ed | litar Exc    | uir      | F10 Gravar           | Cancelar                   |            |     |  |  |  |  |  |
| C                  | onsulta | Р            | rincipal |                      |                            |            |     |  |  |  |  |  |
| Codigo             |         | 1            |          |                      |                            |            |     |  |  |  |  |  |
| Descricao          | ICMS    |              |          |                      |                            | ]          |     |  |  |  |  |  |
| Uf                 | % ICMS  | Reducao ICMS | Aplicar  | Red. 4% Aplicar Red. | . S. N. Aplicar Red. C. F. | Observacao | ^   |  |  |  |  |  |
| EX                 | 0,00000 | 0,00000      | X        | ×                    | ×                          |            |     |  |  |  |  |  |
| NC                 | 0,00000 | 0,00000      | X        | $\mathbf{x}$         | X                          |            |     |  |  |  |  |  |
| SP                 | 0,00000 | 0,00000      | X        | $\mathbf{x}$         | X                          |            |     |  |  |  |  |  |
| AC                 | 0,00000 | 0,00000      | X        | $\mathbf{x}$         | X                          |            |     |  |  |  |  |  |
| AL                 | 0,00000 | 0,0000       | X        | $\times$             | X                          |            |     |  |  |  |  |  |
| AM                 | 0,00000 | 0,0000       | X        | $\times$             | X                          |            |     |  |  |  |  |  |
| AP                 | 0,00000 | 0,0000       | X        | $\times$             | X                          |            |     |  |  |  |  |  |
| BA                 | 0,00000 | 0,0000       | X        | ×                    | X                          |            |     |  |  |  |  |  |
| CE                 | 0,00000 | 0,0000       | X        | ×                    | X                          |            |     |  |  |  |  |  |
| DF                 | 0,00000 | 0,0000       | X        | ×                    | X                          |            |     |  |  |  |  |  |
| ES                 | 0,00000 | 0,00000      | X        | ×                    | X                          |            |     |  |  |  |  |  |
| GO                 | 0,00000 | 0,00000      | X        | ×                    | X                          |            |     |  |  |  |  |  |
| ► MA               | 0,00000 | 0,00000      | X        | ×                    | X                          |            |     |  |  |  |  |  |
| MG                 | 0,00000 | 0,00000      | X        | ×                    | X                          |            |     |  |  |  |  |  |
| MS                 | 0,00000 | 0,0000       | X        | ×                    | X                          |            |     |  |  |  |  |  |
| MT                 | 0,00000 | 0,00000      | X        | ×                    | X                          |            |     |  |  |  |  |  |
| PA                 | 0,00000 | 0,00000      | X        | ×                    | X                          |            |     |  |  |  |  |  |
| PB                 | 0,00000 | 0,00000      | X        | ×                    | X                          |            |     |  |  |  |  |  |
| PE                 | 0,00000 | 0,0000       | X        | ×                    | X                          |            |     |  |  |  |  |  |
| PI                 | 0,00000 | 0,00000      | X        | ×                    | X                          |            |     |  |  |  |  |  |
| PR                 | 0,00000 | 0,0000       | X        | ×                    | X                          |            |     |  |  |  |  |  |
| RJ                 | 0,00000 | 0,00000      | X        | X                    | X                          |            |     |  |  |  |  |  |
| RN                 | 0,00000 | 0,00000      | X        | X                    | X                          |            |     |  |  |  |  |  |
| RO                 | 0,00000 | 0,00000      | X        | ×                    | X                          |            |     |  |  |  |  |  |
| RR                 | 0,00000 | 0,00000      | X        | X                    | X                          |            |     |  |  |  |  |  |
| RS                 | 0,00000 | 0,00000      | X        | ×                    | X                          |            |     |  |  |  |  |  |
| SC                 | 0,00000 | 0,00000      | X        | X                    | X                          |            |     |  |  |  |  |  |
| SE                 | 0,00000 | 0,00000      | X        | ×                    | X                          |            |     |  |  |  |  |  |
| то                 | 0,00000 | 0,00000      | X        | ×                    | X                          |            |     |  |  |  |  |  |
|                    |         |              |          |                      |                            |            |     |  |  |  |  |  |
| <                  |         |              |          |                      |                            | 3          | × * |  |  |  |  |  |

Caso a empresa seja optante do Simples Nacional não é necessário preencher os campos com as determinadas porcentagens, basta apenas marcar a opção *Aplicar Red.* 4% conforme necessário e em seguida clique em *F10 Gravar* para finalizar o cadastro.

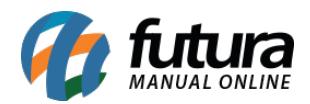

| Cadastro de ICMS × |         |             |           |                      |                      |                  |   |  |  |  |  |  |
|--------------------|---------|-------------|-----------|----------------------|----------------------|------------------|---|--|--|--|--|--|
| F2 Novo            | F3 Ed   | litar Ex    | duir      | F10 Gravar           | Cancelar             |                  |   |  |  |  |  |  |
| Co                 | onsulta |             | Principal |                      |                      |                  |   |  |  |  |  |  |
| Codigo             |         | 1           |           |                      |                      |                  |   |  |  |  |  |  |
| Descricao          | ICMS    |             |           |                      |                      |                  |   |  |  |  |  |  |
| Uf                 | % ICMS  | Reducao ICM | S Aplicar | Red. 4% Aplicar Red. | S. N. Aplicar Red. C | C. F. Observacao | ^ |  |  |  |  |  |
| I EX               | 0,00000 | 0,0000      | 0 🗸       | ×                    | ×                    |                  |   |  |  |  |  |  |
| NC                 | 0,00000 | 0,0000      | 0 🗸       | ×                    | ×                    |                  |   |  |  |  |  |  |
| SP                 | 0,00000 | 0,0000      | 0 🗸       | ×                    | ×                    |                  |   |  |  |  |  |  |
| AC                 | 0,00000 | 0,0000      | 0 🗸       | ×                    | X                    |                  |   |  |  |  |  |  |
| AL                 | 0,00000 | 0,0000      | 0 🗸       | ×                    | X                    |                  |   |  |  |  |  |  |
| AM                 | 0,00000 | 0,0000      | 0 🗸       | $\mathbf{X}$         | ×                    |                  |   |  |  |  |  |  |
| AP                 | 0,00000 | 0,0000      | 0 🗸       | ×                    | ×                    |                  |   |  |  |  |  |  |
| BA                 | 0,00000 | 0,0000      | 0 🗸       | ×                    | ×                    |                  |   |  |  |  |  |  |
| CE                 | 0,00000 | 0,0000      | 0 🗸       | $\mathbf{X}$         | ×                    |                  |   |  |  |  |  |  |
| DF                 | 0,00000 | 0,0000      | 0 🗸       | $\mathbf{X}$         | ×                    |                  |   |  |  |  |  |  |
| ES                 | 0,00000 | 0,0000      | 0 🗸       | ×                    | ×                    |                  |   |  |  |  |  |  |
| GO                 | 0,00000 | 0,0000      | 0 🗸       | ×                    | ×                    |                  |   |  |  |  |  |  |
| MA                 | 0,00000 | 0,0000      | 0 🗸       | ×                    | ×                    |                  |   |  |  |  |  |  |
| MG                 | 0,00000 | 0,0000      | 0 🗸       | ×                    | ×                    |                  |   |  |  |  |  |  |
| MS                 | 0,00000 | 0,0000      | 0 🗸       | ×                    | ×                    |                  |   |  |  |  |  |  |
| MT                 | 0,00000 | 0,0000      | 0 🗸       | ×                    | ×                    |                  |   |  |  |  |  |  |
| PA                 | 0,00000 | 0,0000      | 0 🗸       | $\mathbf{x}$         | ×                    |                  |   |  |  |  |  |  |
| PB                 | 0,00000 | 0,0000      | 0 🗸       | $\mathbf{x}$         | ×                    |                  |   |  |  |  |  |  |
| PE                 | 0,00000 | 0,0000      | 0 🗸       | $\mathbf{x}$         | ×                    |                  |   |  |  |  |  |  |
| PI                 | 0,00000 | 0,0000      | 0 🗸       | $\mathbf{x}$         | ×                    |                  |   |  |  |  |  |  |
| PR                 | 0,00000 | 0,0000      | 0 🗸       | $\mathbf{x}$         | ×                    |                  |   |  |  |  |  |  |
| RJ                 | 0,00000 | 0,0000      | 0 🗸       | $\mathbf{x}$         | ×                    |                  |   |  |  |  |  |  |
| RN                 | 0,00000 | 0,0000      | 0 🗸       | $\mathbf{x}$         | ×                    |                  |   |  |  |  |  |  |
| RO                 | 0,00000 | 0,0000      | 0 🗸       | $\mathbf{x}$         | ×                    |                  |   |  |  |  |  |  |
| RR                 | 0,00000 | 0,0000      | 0 🗸       | $\mathbf{x}$         | ×                    |                  |   |  |  |  |  |  |
| RS                 | 0,00000 | 0,0000      | 0 🗸       | ×                    | ×                    |                  |   |  |  |  |  |  |
| SC                 | 0,00000 | 0,0000      | 0 🗸       | ×                    | ×                    |                  |   |  |  |  |  |  |
| SE                 | 0,00000 | 0,0000      | 0 🗸       | X                    | ×                    |                  |   |  |  |  |  |  |
| TO                 | 0,00000 | 0,0000      | 0 🗸       | $\mathbf{X}$         | ×                    |                  |   |  |  |  |  |  |
|                    |         |             |           |                      |                      |                  |   |  |  |  |  |  |
| <                  |         |             |           |                      |                      |                  | × |  |  |  |  |  |

Se a empresa for optante por Lucro Presumido e afins é necessário preencher a coluna **%ICMS** com as determinadas porcentagens e também a coluna **Redução ICMS** conforme necessário.

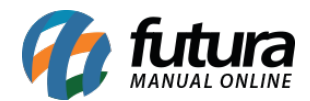

Como Cadastrar ICMS no Futura Server e NF-e - FS39

Após preencher clique em *F10 Gravar* para finalizar a operação.